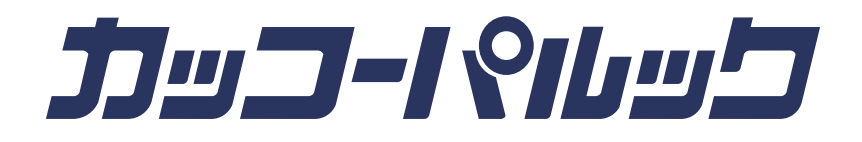

# 販売店様用ページ ご利用の手引き

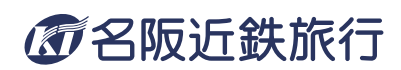

#### 販売店様用ログインページ URL

## https://www.kakkotour.com/agent/

あわせてご覧ください → よくあるご質問

ユーザー ID とパスワードを入力し、ログインしてください。

| ●操作マニュアル                                                                                                    |
|----------------------------------------------------------------------------------------------------|
| HOME > 販売店標専用Web予約サイト > ログイン                                                                                                    |
| 販売店様専用Web予約サイト                                                                                                    |
| ログイン                                                                                                    |
| ご利用にあたってはユーザーID、パスワードが必要になります。                                                                                                    |
| ユーザーID 半角英数字                                                                                                    |
| パスワード <b>半角英数</b> 字                                                                                                    |
| ログイン<br>パスワードを定めた方はごちらから                                                                                                    |
|                                                                                                    |
| パスワードの取扱いは、十分にご注意ください。<br>不正使用等の事故があっても弊社ではその責任は一切負いません。<br>パスワードが第三者に知られるなど、パスワードが塗用される恐れが生じた場合には、途やかに弊社までご遠続いた<br>だくともに、パスワード変更手続きをしていただきますようお願い申し上げます。                            |
| 日夜表の一括ダウンロード                                                                                                    |
| カフューノア・元第一覧家 く デンジルパンプレットパイルト フ<br>重要なご案内 く                                                                                                    |
| <ul> <li>新元号記念・500円割月クーポンについて (2019/5/7)</li> <li>2019年4月以降出発ヅアーにおけるコース番号変更のお知らせ (2018/12/29)</li> <li>2018年5月より、「江市81 衆車場所が塗わります。 (2018/02)</li> <li>本社移転のお知らせ (2018/02)</li> </ul> |
|                                                                                                    |

各種書式や行程表などは当ページからもダウンロードいただけます。

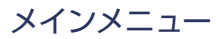

| HOME > 販売店僅専用Web予約サイト > メインメニュー                                                                           |
|----------------------------------------------------------------------------------------------------|
| *1>*==                                                                                                    |
| ツアーの照会と新規予約                                                                                               |
| <sup>ッアーの空席照会、新規予約を行うことがでツアーをさがす/空席照会<br/><sup>ッアーの図会と新規予約</sup> 照会後新規予約へ進むことができます。(P.2~)</sup>           |
| 予約の確認・取消                                                                                                  |
| <sup>予約済みツアーのお申込み内容の確認、修正</sup><br>2程表、参加証、駐車許可証の印刷は予約の予約済みの記録を参照します。<br>2 予約の確認・取消 変更や取消もここから行います。(P.7~) |
| ログアウト                                                                                                    |
| ログアウトします。ご希望の操作が終わった場合は、必ずログアウトしてください。                                                                    |
| <ul> <li>ログアウト</li> </ul>                                                                                 |
|                                                                                                    |
| <sup>お知らせ</sup> カッコーパルックから販売店様へのご案内です。<br>重要なお知らせを掲載することもありますので<br>「販売点業専用版行予約サイトについて」で一読ください)。           |
| 当立の中ノしもとべみ低々もも之のに用しましゃは、之外が四天天としが四方之外が回去、かに日戸吉 か                                                          |

コース番号がわかっている場合は

### 1 ツアーの照会と新規予約

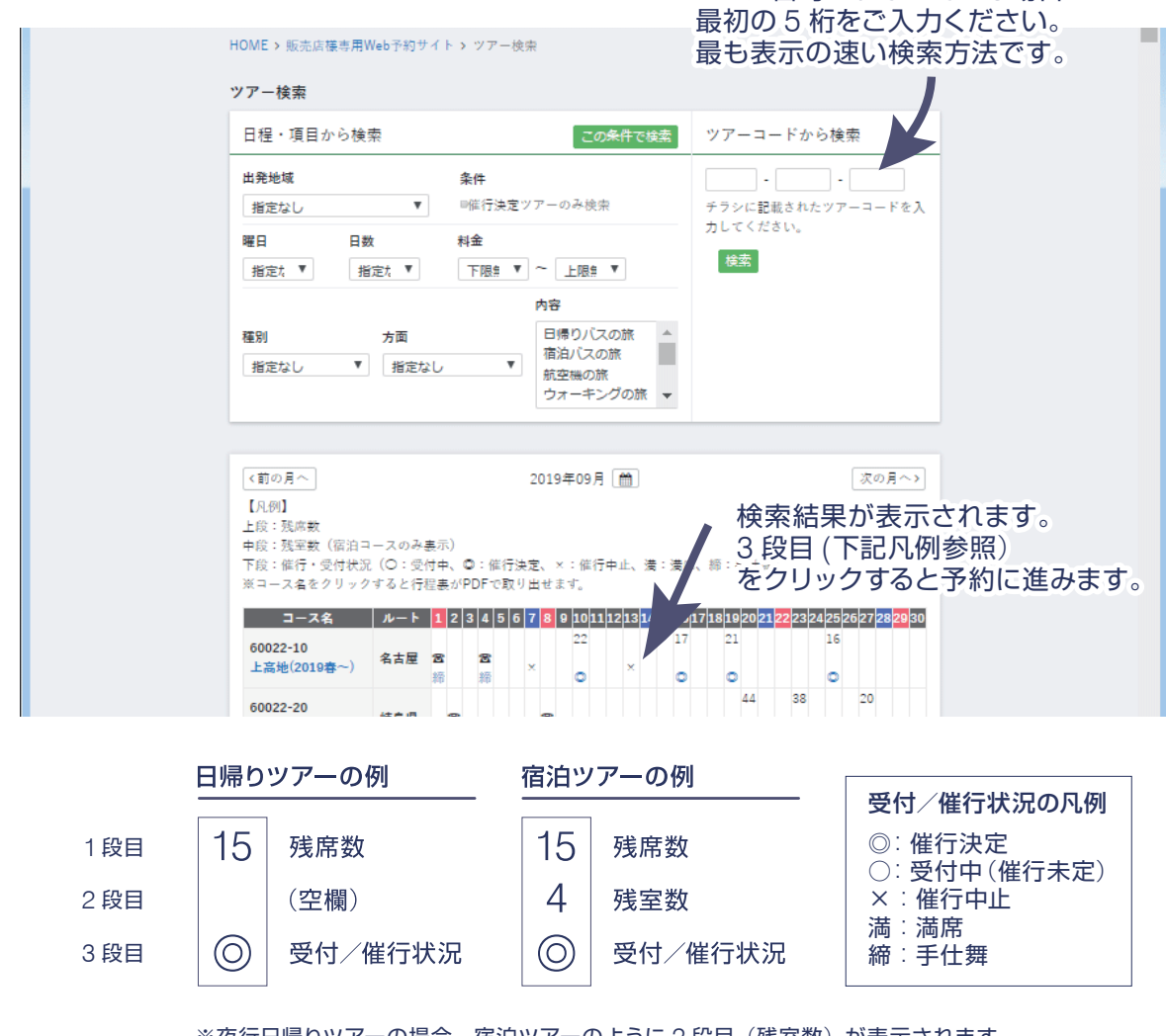

※夜行日帰りツアーの場合、宿泊ツアーのように2段目(残室数)が表示されます。 残室数が「満」と表記されますが、無視してそのままご予約にお進みください。 ] -STEP1:参加人数の入力(日帰りの場合)

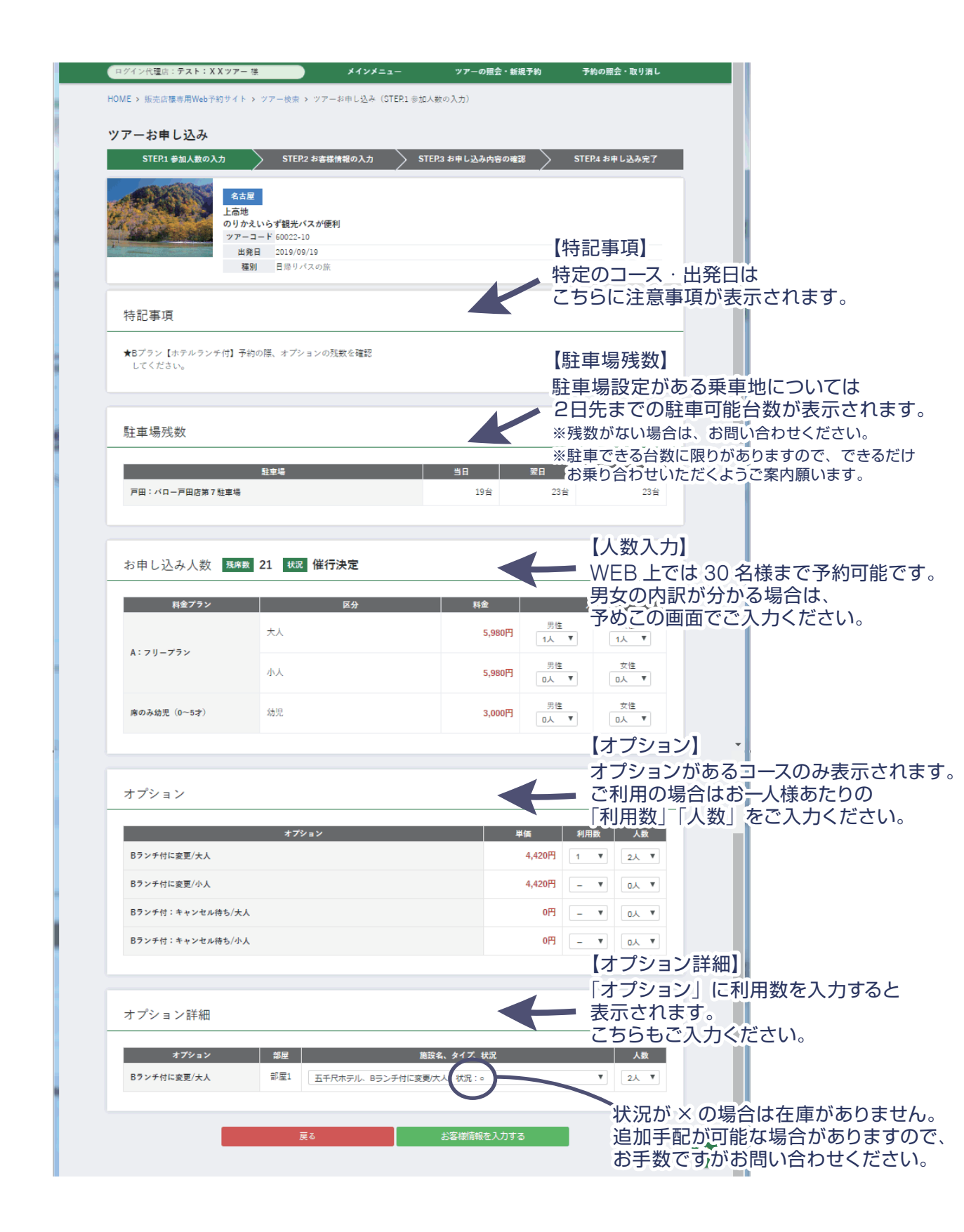

① -STEP1:参加人数の入力(宿泊の場合)

基本的に日帰りと同様ですが、以下の内容が異なります。

| ログイン代理店:テスト:XXツアー 様 | *1>                         | ×=1-       | ツアーの照会・新規            | 予約 于       | 予約の照会・取り消し    |                   |                    |               |
|---------------------|-----------------------------|------------|----------------------|------------|---------------|-------------------|--------------------|---------------|
| お申し込み人数 残除数         | 18 秋況 催行決定                  |            |                      | $\vdash$   | 【人数・利<br>部屋数の | 刊用部屋数<br>入力欄が     | 牧入力】<br>あります。      |               |
| 料金プラン               | 部屋数                         | 区分         | 料金                   |            | [0]室] と       | :表示され             | る場合は満              | 室です。          |
| [4]湯学】 4~5名1 安      | n± ¥                        | 大人         | 23,000円              | 男性<br>0人 ▼ | 追加手配<br>お手数で  | か可能な<br>すがお問      | 場合かあり<br>い合わせく     | ますので、<br>ださい。 |
| 1020H1 + - 041TE    | 012                         | 小人         | 21,000円              | 男性<br>O人 ▼ | ※早得プラ<br>ごさいま | ンなど、追<br>す。何卒ご    | 加ができない部<br>了承ください。 | 『屋タイプも        |
| [A通堂] 3条1束          | <b>0</b> ≠ ▼                | 大人         | 24,000円              | 男性<br>D人 ▼ | 女性<br>D人 ▼    |                   |                    |               |
|                     | 5 <u>±</u>                  | 小人         | 22,000円              | 男性<br>D人 ▼ | 女性<br>□人 ▼    |                   |                    |               |
| 【A通定】2名1至           | 1去 ▼                        | 大人         | 26,000円              | 男性<br>1人 ▼ | 女性<br>1人 ▼    |                   |                    |               |
|                     |                             | 小人         | 24,000円              | 男性<br>0人 ▼ | 女性<br>0人 ▼    |                   |                    |               |
| <8星編>2条1室           | n⇒ ▼                        | 大人         | 25,000円              | 男性<br>0人 ▼ | 女性<br>0人 ♥    |                   |                    |               |
|                     | 5 <u>+</u>                  | 小人         | 23,000円              | 男性 □人 ▼    | 女性<br>0人 ▼    |                   |                    |               |
| 席のみ幼児(0~5才)         |                             | 幼児         | 6,000円               | 男性 ■人 ▼    | 女性<br>□人 ▼    |                   |                    |               |
|                     |                             |            |                      | 【お宿        |               |                   |                    |               |
| お宿                  |                             |            |                      | 人数之        | 入力欄に<br>されます。 | 部屋数]<br>こちらも<br>一 | 人数」を<br>ご入力くだ      | 入力すると<br>さい。  |
| 料金プラン<br>【A通常】2名1主  | 泊目     部屋       1泊目     部屋1 | ホテル、A通常 2~ | 施設名、タイプ、状況<br>5、状況:o |            | 人数            |                   |                    |               |
|                     |                             |            |                      |            |               |                   |                    |               |

## STEP2: お客様情報の入力

| お名前<br>フリガナ      |                                                      |
|------------------|------------------------------------------------------|
| 7977             |                                                      |
|                  |                                                      |
| 性別               |                                                      |
| 年齢               |                                                      |
| 電話番号             |                                                      |
| 緊急時連絡先(ご本人材      | (ℓ) 0525637500 (ℓ) 0525637500 全角で各8文字まで              |
| 9 <b>h</b> )     | ※緊急時にご連続可能(ハイフン無し)な書号をご記入ください。                       |
|                  | 〒     -     3 郵便备号検索       都道府県     ▼     例) 名古屋市中村区 |
|                  | 例 名职3-13-26                                          |
| こ住所              |                                                      |
| 参加者情報            | 中略                                                   |
| 1人目(代表者)         |                                                      |
| お名前 姓 力          | ッコー 名 パルック 様                                         |
| <b>フリガナ</b> セイ オ | ッコー メイ ノウレック 様                                       |
| 性別 ⑧男性◎          | 女性                                                   |
| 年齢 20            | â                                                    |
| 乗車場所 07:00g      | t)/'0-戸町:屋上P入口前/10-50巻 //'0-戸町:屋上P入口前                |
| 2人目              |                                                      |
| お名前姓             | 4 TH                                                 |
| <b>フリガナ</b> -セイ  | メイ 歴                                                 |
| 性別 0 男性0         | 女性                                                   |
| 年齢               | ā.                                                   |
| 乗車場所 07:009      | t/10-戸田屋上P入口前/10-50巻 /10-戸田屋上P入口前                    |
|                  |                                                      |
| 注車場              | 1000日日本100日日日日日日日日日日日日日日日日日日日日日日日日日日日日日              |
|                  | 「後日」などご入力ください。                                       |
| 利用台数 米米平場        | # 手仕舞い前までに実際にご利/                                     |
| ※駐車場             | の特に思りがあるため、できるだけ乗り合わせてご多知ください。 車種車番をご報告ください。         |
| 台数               | 場所・状況 車種・色 車番                                        |

## STEP3:お申込み内容の確認

|                     | ツアーお申し込み                                                                                                    |
|---------------------|----------------------------------------------------------------------------------------------------|
|                     | STEP1 参加人数の入力 STEP2 お客様情報の入力 STEP3 お申し込み内容の確認 STEP4 お申し込み完了                                                                                                    |
|                     | Atal         入力した内容や料金が表示されます。           Jame         入力した内容や料金が表示されます。           Vア-コード 6002-10         内容に誤りがなければページ最下部で           世発目 2019/09/19         ご担当者様名をご入力ください。 |
|                     | お申し込み人数                                                                                                    |
|                     | 料金ブラン         区分         料金         人数           A:7リーブラン         大人         5,980円         男性         1人         女性         1人                                             |
|                     | オプション                                                                                                    |
|                     | オプション         料金         利用数         人数           Bランチ付に変更/大人         4,420円         1         2人                                                                           |
|                     | オプション詳細                                                                                                    |
|                     | オプション     部屋     施設名、タイズ、状況     人数       Bランチ付に変更/大人     部屋1     五千尺ホテル、Bランチ付に変更/大人、状況:○     2人                                                                             |
|                     |                                                                                                    |
|                     | お客様情報(代末去)                                                                                                    |
|                     | ご旅行代金                                                                                                    |
|                     | 基本料金         A:フリーブラン         2人         11,960円                                                                                                    |
|                     | オブション科<br>金     Bランチ付に変更/大人     2人     8,840円                                                                                                    |
|                     | ご旅行金額 20,800円                                                                                                    |
|                     | ご請求金額 合計 20,800円                                                                                                    |
|                     | 2019/09/09以降のお取り消しにはキャンセル料が発生いたします。                                                                                                    |
|                     | 2個当者條条     名板                                                                                                    |
|                     | 戻る 予約確定                                                                                                    |
| <b>1</b> -STEP4 : : | お申込み完了                                                                                                    |
|                     | ツアーお申し込み                                                                                                    |
|                     | STEP1 参加人数の入力         STEP2 お客様情報の入力         STEP3 お申し込み内容の確認         STEP4 お申し込み完了                                                                                         |

**2**予約の照会·取消

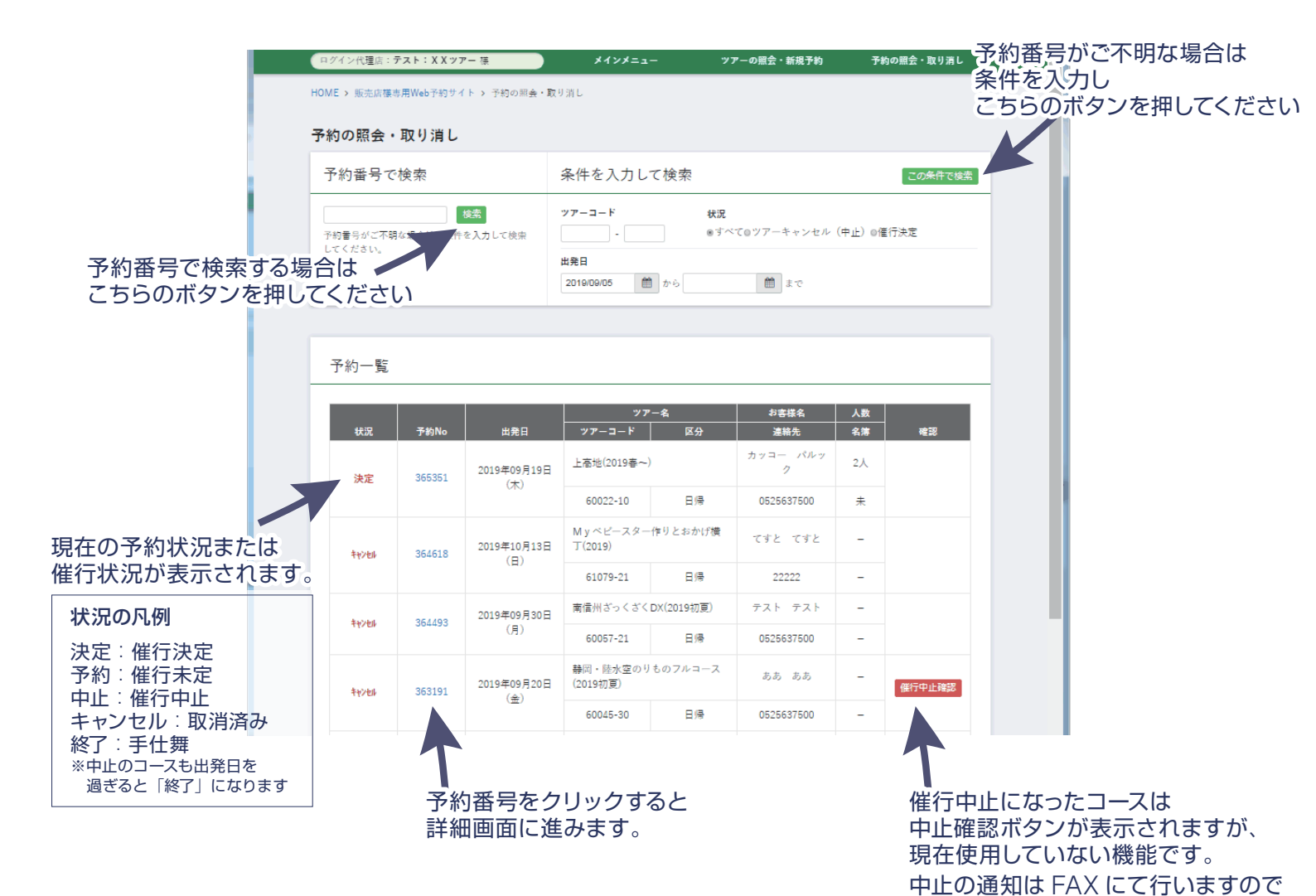

確認次第ご返送をお願いいたします。

7

2 - 予約詳細画面

|                                    | ログイン代理の           | 言:テスト:XX       | シアー 様       | メインメニュ      | – <i>۳</i> ۳ | ーの照会・新規予約     | 予約の照会・取り消し  |   |  |
|------------------------------------|-------------------|----------------|-------------|-------------|--------------|---------------|-------------|---|--|
| HOME > 販売店標専用Web予約サイト > 予約の解会、取り消し |                   |                |             |             |              |               |             |   |  |
|                                    |                   |                |             |             |              |               |             |   |  |
|                                    | 予約の照望             | 会・取り消          | L           |             |              | 白白田市          |             |   |  |
|                                    | 状況                | 予約No           | 出発日         | ツアーコード      | -名<br>区分     | 47客碌名<br>連絡先  | 入款<br>名簿 確認 |   |  |
|                                    | 決定                | 365351         | 2019年09月19日 | 上高地(2019春~) |              | カッコー パルッ<br>ク | 2人          |   |  |
|                                    |                   |                | 00          | 60022-10    | 日帰           | 0525637500    | ÷           |   |  |
|                                    |                   |                |             |             |              |               |             |   |  |
|                                    | 予約内容              | 容の確認・          | 変更          |             |              |               |             |   |  |
| -                                  |                   |                |             |             |              |               |             | - |  |
|                                    | 💿 お申              | 込み内容の確認        | 2 同行者名簿(    | の入力・乗車地・駐車特 | 最変更          |               |             |   |  |
|                                    |                   |                |             |             |              |               |             |   |  |
|                                    | 0 (5              | E o 3%/-       |             |             |              |               |             |   |  |
| -                                  | 谷裡書               | 限の発行           |             |             |              |               |             | - |  |
|                                    |                   |                |             |             |              |               |             |   |  |
|                                    |                   |                |             |             |              |               |             |   |  |
|                                    |                   |                |             |             |              |               |             |   |  |
|                                    | ダウンロ              | コード            |             |             |              |               |             |   |  |
|                                    | 供人用可能             | 4.03           |             |             |              |               |             |   |  |
|                                    | 未首場的<br>, パロ-)    | ™<br>■田:屋上P入口i | ٥           |             |              |               |             |   |  |
|                                    | 駐車場地区             | 2              |             |             |              |               |             |   |  |
|                                    | • 戸田              | : パロー戸田店賃      | 第7駐車場       |             |              |               |             |   |  |
|                                    | 旅行条件              | <b>a</b>       |             |             |              |               |             |   |  |
|                                    | • 旅行约             | 設件書            |             |             |              |               |             |   |  |
|                                    | • 禾风 <sup>4</sup> | +支加回度者         |             |             |              |               |             |   |  |
|                                    |                   |                |             |             |              |               | -           |   |  |
|                                    |                   |                | 一覧          | に戻る         | お申しネ         | 込みキャンセル       |             |   |  |
|                                    |                   |                |             |             |              |               |             |   |  |

予約詳細画面では、書類の発行や予約内容の確認・変更・取消が可能です。 ご旅行に必要な書類はここから印刷いただき、お客様にお渡しください。

【重要】 名簿入力·予約変更·取消の際、以下のいずれかに該当する場合はお問い合わせください。

- ① 予約時の入力と性別が異なる場合
- ② 駐車場の WEB 予約可能台数を超えて駐車場を確保している場合(例:4名で3台の予約など)
- ③ チラシに掲載のない部屋タイプを確保している場合(宿泊のみ) (例:5名1室まで掲載のあるコースで、6名1室を予約しているとき)
- ④ 送迎手配済み予約の全キャンセル

2 - キャンセルの操作

| <u>ログイン代理</u><br>HOME > 販売<br>お申し込る              | 店:テスト:X1<br>店様専用Web予新<br>みキャンセ                                           | Xッアー 藻<br><sup>向サイト 、</sup> 予約の照会・<br>: <b>ルの確認</b>                      | <b>メインメニュー</b><br>取り消し > お申し込みキャ                                  | <b>ツ7</b><br>ンセルの確認      | 現在(<br>マーキャン<br>ペー:<br>手続: | の予約内<br>フセルす<br>ジ最下部<br>きを完了     | 容が表示<br>る予約で<br>でご担当<br>してくだ | っされま<br>相違なに<br>者様名な<br>さい。 | す。<br>ければ、<br>をご入力し | いただき、 |
|--------------------------------------------------|--------------------------------------------------------------------------|--------------------------------------------------------------------------|-------------------------------------------------------------------|--------------------------|----------------------------|----------------------------------|------------------------------|-----------------------------|---------------------|-------|
| 状況                                               | 予約No<br>365351                                                           | 出発日<br>2019年09月19日<br>(木)                                                | ツアーコード       上高地(2019春~)                                          | 区分                       | わ客様名<br>連絡先<br>カッコー パ<br>ク | 人数           名簿 <sup>ルッ</sup> 2人 | 確認                           |                             |                     |       |
| お申し                                              | 込み人数                                                                     |                                                                          | 60022-10                                                          | <i>□7</i> ₹              | 052553750                  | U *                              |                              |                             |                     |       |
| A: 7 y                                           | 料金プラン<br>- プラン                                                           | 大人                                                                       | 区分                                                                |                          | 料金<br>5,980円               | <b>人数</b><br>男性1人                | 女性1人                         |                             |                     |       |
| オプシ                                              | зγ                                                                       | _                                                                        | オプション                                                             | _                        | _                          | 料金                               | 人数                           | -                           |                     |       |
| <sup>Bランチ</sup>                                  |                                                                          | 1条用                                                                      |                                                                   |                          |                            | 4,420円                           | 2,                           |                             |                     |       |
| ご旅行金                                             | 額                                                                        | <u>лун</u>                                                               | 施設名、タイプ                                                           | 略                        |                            |                                  | 人数<br><br>20,800円            |                             | _                   |       |
| こ請水主                                             | 88                                                                       | 2019/09                                                                  | <b>/09</b> 以降のお取り消しには                                             | キャンセル料カ                  | 発生いたします。                   |                                  |                              |                             |                     |       |
| ご担当者様名                                           |                                                                          |                                                                          | キャンセル料金は<br>襟 必須                                                  | 0円 です。                   | <b>-</b> 53                | マ字まで、                            | 入力可能                         | です。                         |                     |       |
|                                                  |                                                                          | ā                                                                        | ēð                                                                | 内容を確認                    | してキャンセルす                   | 5                                |                              | 0                           |                     |       |
| HOME > 販売                                        | 店標専用Web予新                                                                | Gサイト > 予約の照会・                                                            | 取り消し > お申し込みキャ                                                    | ンセルの確認                   |                            |                                  |                              |                             |                     |       |
| ログイン代<br>HOME > 販売                               | 理店:テスト:)<br>売店様専用Webう                                                    | <b>〈Xツアー</b> 懐<br>予約サイト > 予約の照会                                          | メインメニュー<br>・取り消し > お申し込みキ                                         | ヤンセル                     | <b>'ア−の照会・新</b> 規          | 予約 予約(                           | の照会・取り消し                     |                             |                     |       |
| お申し2<br>キャン                                      | <b>みキャン</b> -<br>/セル受付                                                   | <b>セル</b><br>完了                                                          |                                                                   |                          |                            | $\leftarrow$                     | ■ こちら<br>──キャン               | の画面が<br>マル完                 | が表示され<br>了です。       | れましたら |
| ご登録い<br>予約番号<br>お問い<br>お電話で<br>TEL:052<br>(9:15~ | ただいたE-mai<br>は、お問い合わ<br>い合わせ<br>のお問い合わせ<br>-563-7500 / FA<br>-17:45/年末年! | 11アドレスへ「お客様の<br>つせの際に必要となりま<br>たは、ツアーセンターを<br>4X:052-586-2202<br>始を除き無休) | 予約番号 <b>365351</b> をキ<br>控え」を選信させていただ<br>すので、必ずお控えくださ<br>ご利用ください。 | ャンセルいたし<br>きましたので、<br>い。 | ました。                       | ださい。                             |                              |                             |                     |       |
|                                                  |                                                                          |                                                                          |                                                                   |                          |                            |                                  |                              |                             |                     |       |

# よくあるご質問 (更新日:2019/09/21)

#### ■もくじ

#### 【新規予約・変更・取消関連】

<u>Q.このサイトでは何ができますか。</u>

Q.文字数制限によりフルネームを登録できません。

Q.団体名を登録してください。

Q.駐車場が予約できません。

Q.出発の決定・中止はいつごろわかりますか。

Q.WEB予約は何日前まで可能ですか。

Q.電話で予約したものが WEB に表示されません。

Q.間違えて予約してしまいました。取消料対象日ですが、免除は可能ですか。

#### 【追加手配について】

Q.チラシに記載がない掛け数の部屋を予約したいです。

Q.別宴会・別注料理・カラオケをお願いしたいです。

#### 【送迎・貸し切り】

<u>Q.送迎は可能ですか。</u>

Q.貸し切りをお願いしたいです。

#### 【その他】

Q.チラシを追加で送ってください。

<u>Q.パスワードがわかりません。</u>

Q.お客様が割引券を持ってご来店されました。

Q.エラーが表示され、予約が完了しません。

【お問い合わせ先】

#### 名阪近鉄旅行株式会社 ツアー予約センター

052-563-7500 9:15~17:45(年末年始休業)

※土曜日・日曜日・祝日も繋がりますが、後日の対応となる場合がございます。

【新規予約·変更·取消関連】

Q.このサイトでは何ができますか。

A.以下のとおりです。いずれも手仕舞い前まで可能です。

×が付いているもの・手仕舞い後はお問い合わせください。

| 要項               | 可否                |
|------------------|-------------------|
| 新規予約             | 0                 |
| 名簿入力             | O <mark>%1</mark> |
| 乗車場所変更           | O <mark>%1</mark> |
| 書類の発行            | 0                 |
| 増員および減員          | ×                 |
| 駐車場予約台数の変更       | O <b>%1</b>       |
| 予約後のオプション追加および取消 | ×                 |
| 出発日変更            | × <b>%2</b>       |
| 割引の登録            | ×                 |
| 連絡事項の入力          | 予約時のみ〇            |
| 予約のキャンセル         | O <u>*</u> 3      |
| キャンセル待ち          | X                 |

※1 以下の場合はお問い合わせ下さい。

- ① 予約時の入力と性別が異なる場合
- ② 駐車場の WEB 予約可能台数を超えて駐車場を確保している場合(例:4名で3台の予約など)
- ③ チラシに掲載のない部屋タイプを確保している場合(宿泊のみ)

(例:5名1室まで掲載のあるコースで、6名1室を予約しているとき)

#### ※2 弊社でも変更できませんので、お手数ですが再予約をお願いいたします。

#### ※3 送迎手配済み予約の全キャンセルは必ずご連絡ください。

▲ もくじに戻る

#### Q.文字数制限によりフルネームを登録できません。

A.文字数制限内でご予約のうえ、お問い合わせください。

▲ もくじに戻る

#### Q.団体名を登録してください。

A.ご予約のうえ、お問い合わせください。

#### ▲ もくじに戻る

Q.駐車場が予約できません。

A.駐車場設定がある箇所は以下のとおりです。

記載箇所内で予約ができない場合は、お問い合わせください。

| コース        | 乗 車 場 所  |                             |  |  |  |  |
|------------|----------|-----------------------------|--|--|--|--|
| 名古屋市内発     | 戸田       | <u>バロー戸田店</u>               |  |  |  |  |
|            | 岐阜市橋     | バロー市橋店                      |  |  |  |  |
| 計户目炎       | 羽島       | バロー羽島インター店                  |  |  |  |  |
| 収早県光       | 大垣B      | <u>バロー大垣南店</u>              |  |  |  |  |
|            | 大垣浅草     | <u>ツアー専用駐車場</u>             |  |  |  |  |
|            | 江南 B     | 平和堂江南店                      |  |  |  |  |
| 向,士仲川,江古改  | 木曽川      | <u>ツアー専用駐車場</u>             |  |  |  |  |
| 一名・木省川・江斛尭 |          | <u>バローー宮西店</u>              |  |  |  |  |
|            | — Z D    | 臨時駐車場 ※一部コース・出発日のみ          |  |  |  |  |
|            | サンシパーク   | <u>スーパーサンシ桑名店</u>           |  |  |  |  |
|            | 日永       | <u>ツアー専用駐車場</u>             |  |  |  |  |
|            | 谷市       | <u> 鈴鹿ハンター屋上駐車場</u>         |  |  |  |  |
|            | 並り住宅     | <u> 鈴鹿ハンター深夜発着 ※一部コースのみ</u> |  |  |  |  |
|            | イオンモール桑名 | <u>イオンモール桑名</u>             |  |  |  |  |
|            |          | 津・卸センター                     |  |  |  |  |
| 三重県発       |          | 立合町バス停                      |  |  |  |  |
|            |          | <u>関バスセンター</u>              |  |  |  |  |
|            |          | <u>磯部バスセンター</u>             |  |  |  |  |
|            |          | 三交伊勢(神久)車庫                  |  |  |  |  |
|            |          | 三交松阪(大津)車庫                  |  |  |  |  |
|            |          | 三交伊賀(西田原)車庫                 |  |  |  |  |
|            |          | 三交上野(鍵屋の辻)車庫                |  |  |  |  |

▲ もくじに戻る

Q.出発の決定・中止はいつごろわかりますか。

A.人数がお集まり次第、随時決定にさせていただきます。

日帰りは 14 日前、宿泊は 21 日前を目安に判断いたしますが、弊社休業日やその他の都合により前後する場合が ございます。

▲ もくじに戻る

Q.WEB 予約は何日前まで可能ですか。

A.宿泊はおよそ8日前、日帰りはおよそ4日前まで可能です。 弊社休業日やその他の都合により前後する場合がございます。

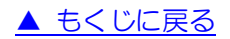

Q.電話で予約したものが WEB に表示されません。

A.誠に申し訳ありません。

システムの都合上、電話でご予約いただいたものは WEB の予約一覧に反映されません。 再度ご予約いただくか、ご変更などがある場合はご連絡いただきますようお願い申し上げます。

▲ もくじに戻る

Q.間違えて予約してしまいました。取消料対象日ですが、免除は可能ですか。

A.<u>取消料減免申請書</u>を FAX にてご提出ください。

回答までにお時間を頂戴する場合がありますので、予めご了承ください。

▲ もくじに戻る

#### 【追加手配について】

Q.チラシに記載がないタイプの部屋を予約したいです。

(2~5名1室の記載があるコースで、1名1室や6名1室のご希望)

A.弊社より現地施設に確認させていただきます。

コース番号と出発日をご連絡ください。ご予約済みの場合は申込番号をご連絡ください。

▲ もくじに戻る

Q.別宴会・別注料理・カラオケをお願いしたいです。

A.弊社より現地施設に確認させていただきます。

コース番号と出発日をご連絡ください。ご予約済みの場合は申込番号をご連絡ください。

▲ もくじに戻る

#### 【送迎・貸し切り】

Q.送迎は可能ですか。

A.15 名様以上の団体に限り手配いたします。

送迎場所や他のお客様のご予約状況等により、お断りする場合がございますので予めご了承ください。

送迎の可否につきましては弊社までお問い合わせください。

※減員により15名様未満となった場合、送迎をお断りすることがございます。※送迎手配済み予約の全キャンセルは必ずご連絡ください。

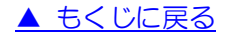

#### Q.貸し切りをお願いしたいです。

A.詳しい条件を確認させていただきますので、弊社までお問い合わせください。

▲ もくじに戻る

#### 【その他】

Q.チラシを追加で送ってください。

A.発送させていただきます。お手数ですがご連絡ください。

Q.パスワードがわかりません。

A.変更させていただきますので、お問い合わせください。

▲ もくじに戻る

▲ もくじに戻る

Q.お客様が割引券を持ってご来店されました。

A.弊社が発行している割引券の一部に、委託販売店様でご利用いただけるものがあります。
 利用可能な割引券の場合、「重要なご案内」欄にマニュアルが貼り付けてありますのでご一読ください。
 割引手続きは、ご予約のうえ弊社までご連絡ください。

▲ もくじに戻る

Q.エラーが表示され、予約が完了しません。

#### A1.「入力にエラーがあります。」と表示された場合

エラーメッセージが出た箇所の修正をお願いいたします。

#### A2.以下のいずれかが表示された場合

「申し訳ございません、受付処理中に座席が満席になりました。別日程のツアーをご検討下さい。」 「申し訳ございません、受付処理中にお部屋が満室になりました。別のお部屋をご利用下さい。」 「申し訳ございません、受付処理中に駐車場が満車になりました。別の駐車場をご利用下さい。」 「申し訳ございません、受付処理中にオプションの在庫が0になりました。」

同時に別の予約があり在庫切れとなった可能性があります。何卒ご了承ください。 在庫があるにも関わらず表示された場合は、弊社にて確認させていただきますのでお問い合わせください。

#### A3.以下のいずれかが表示された場合

「API が正しくありません:データを取得できませんでした。」 「API が正しくありません:データを更新できませんでした。」 「登録に失敗しました。管理者へ問い合わせてください。」 「API が正しくありません:サーバーとの通信に失敗しました。管理者にお問い合わせください」

システム不具合の可能性があります。誠に恐れ入りますがコース番号・出発日をご連絡いただきますようお願い 申し上げます。

▲ もくじに戻る